## Práce s tabulkami, řazení dat

Při běžné práci se sekretářka společnosti "Naše zahrada" často setkává s tabulkami dat. Údaje v tabulkách (seznamech) často potřebuje seřadit dle různých kritérií (podle toho, k jakému účelu mají sloužit).

## Zadání:

Otevřete soubor TabulkyRazeni.ods.

- 1. Na listu *Nábytek* **upravte tabulku dat tak, aby tvořila seznam** (tak, aby ji byl Calc schopen automaticky rozeznat, a aby bylo možné data dále zpracovávat, např. řadit, filtrovat a vytvářet souhrny).
  - a) Odstraňte prázdné řádky (zeleně označené)
  - b) Odstraňte prázdné/skryté sloupce
- 2. Na listu *Nábytek* seřad'te tabulku dat dle sloupce *ID výrobku* (vzestupně).
- 3. Na listu *Prodejci* odstraňte sloupec *Datum narození* tak, aby data zůstala tabulkou dat (seznamem dat).
- 4. Na listu *Prodejci* **seřad'te tabulku dat** dle sloupce *Měsíc* (dle pořadí měsíců v roce, ne abecedně) a dále dle sloupce *Prodej*.
- 5. Na listu *Leden* **seřad'te tabulku dat zleva doprava** dle řádku č. 35.
- 6. Sešit uložte a uzavřete.

## Řešení:

Otevřete soubor dle zadání například dvojitým kliknutím na něj v Průzkumníkovi nebo zkratkou Ctrl+O v programu LibreOffice Calc.

- 1. Tabulka dat (někdy nazývána seznamem dat) musí splňovat určité požadavky, aby ji byl Calc schopen automaticky rozeznat. Data musí tvořit souvislou oblast (nesmí obsahovat prázdné řádky a prázdné sloupce), řádky (sloupce) tvoří související údaje, tzv. záznamy, sloupce (řádky) obsahují vlastnosti dat (pole tabulky), záhlaví dat by mělo být odlišeno od ostatních dat např. jiným formátováním.
  - a) Dle těchto kritérií upravit tabulku dat na listu Nábytek tabulka obsahuje prázdné řádky, které je nutné odstranit (jedná se o buňky se zelenou výplní). Kliknout na záhlaví sloupce, při podržení klávesy Ctrl, lze označit více řádků najednou, poté kliknout pravým tlačítkem na záhlaví jednoho z označených řádků a vybrat z menu Smazat řádky.
  - b) Povšimněte si také skrytých sloupců C a D, pro jejich zobrazení označte myší sloupce B:E, klikněte pravým tlačítkem na záhlaví jednoho z označených sloupců a z meny vyberte položku Zobrazit. Poté prázdné sloupce C:D označte, klikněte pravým tlačítkem na záhlaví jednoho z nich a vyberte **Smazat sloupce**.
- 2. Na listu *Nábytek* označte oblast *A*3:*D*18 a vyberte menu **Data** / **Řadit…** V dialogovém okně vyberte **Klíč řazení 1** *ID výrobku* a řazení nastavte *Vzestupně*, stiskněte OK.
- 3. Přepněte se na list *Prodejci* a odstraňte celý sloupec *Datum narození*, tzn. pravým tlačítkem kliknout na záhlaví sloupce B a z kontextového menu vybrat **Smazat sloupce**.
- 4. Na listu *Prodejci* označit buňky A3:G65, vybrat menu **Data** / **Řadit…** V dialogovém okně vyberte **Klíč řazení 1** *Měsíc*, **Klíč řazení 2** *Prodej*, přepnout se na záložku **Možnosti**, zatrhnout volbu **Vlastní pořadí řazení** a vybrat seznam měsíců z nabídky, stiskněte **OK**.
- Přepněte se na list *Leden*, označte buňky B3:M35, vyberte menu **Data** / Řadit… V dialogovém okně se přepnout na záložku **Možnosti**, zatrhnout volbu **Zleva doprava** (seřadit sloupce), přepnout opět na záložku Seřadit podle a vybrat Klíč řazení 1 Řádek 35, stiskněte OK.
- 6. Sešit **uložte** (Ctrl+Shift+S) a **zavřete** (Ctrl+W).